## **Submitting Invoices**

ADJUSTING THE MILEAGE RATE IN THE INVOICE TEMPLATE

This document contains instructions on how to update legal aid invoice templates when the mileage rate has changed.

## How to update the mileage rate when entering an invoice

1. Complete the invoice as usual until the *Disbursements* macro table, pictured below, appears. The mileage rate is displayed as an editable figure for Travel – Personal car – necessary.

| soursements                                                      |       |           |           |
|------------------------------------------------------------------|-------|-----------|-----------|
| ITE:                                                             |       |           |           |
| For each item, enter only GST excl. OR GST ind. NOT BOTH.        |       |           |           |
| Maximum 2 decimal points (0.00).                                 |       |           |           |
| Only the GST excl. values will appear on your completed form.    |       |           |           |
| sbursements (attach receipts/invoices)                           | Units | GST excl. | GST incl. |
| erpreters preparation                                            |       | \$        |           |
| erpreters in court not judge directed                            |       | \$        |           |
| rary                                                             |       | \$        |           |
| her LINZ fees                                                    |       | \$        |           |
| nting of disclosure                                              |       | \$        |           |
| port - Medical                                                   |       | \$        |           |
| port - Restorative justice                                       |       | \$        |           |
| anslators                                                        |       | \$        |           |
| avel - Personal car - necessary - @ 5 .83 per km (as per policy) |       | kms       |           |
| avel - Plane, train, bus, taxi and parking - necessary           |       | \$        |           |
| avel - Rental car - necessary                                    |       | \$        |           |
| avel - Time - necessary (specify from   to                       | )     | hours     |           |

2. Edit the existing mileage rate in the red box above by replacing the old rate with the new rate. Then enter the amount of kilometres travelled as per usual.

| Translators                            |          |                        |    |     |
|----------------------------------------|----------|------------------------|----|-----|
| Travel - Personal car - necessary - @  | .95      | per km (as per policy) | 10 | kms |
| Travel - Plane train hus tavi and nark | na - ner | eccarv                 |    |     |

- 3. Complete the remaining details for your invoice.
- 4. When the invoice has been completed, the updated mileage rate will display in the *Disbursements* table.

| Translators                          |                                  |          |      |
|--------------------------------------|----------------------------------|----------|------|
| Travel – Personal car – necessary    | - @ \$.95 per km (as per policy) | 10 km(s) | 9.50 |
| Travel – Plane, train, bus, taxi and | parking – necessary              |          |      |

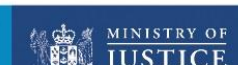

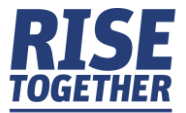

Please note that you will only need to do this once as the Word Template Package will automatically save the new mileage rate as the default rate for all invoice templates.

## How to update the mileage rate after an invoice has been completed

If you have completed the invoice and used an old mileage rate, you can adjust the total manually and then use the smiley face icon to recalculate your invoice total.

For example, if an invoice has been completed using the mileage rate of \$0.83 per kilometre.

| Report – Restorative Justice         |                                |          |      |
|--------------------------------------|--------------------------------|----------|------|
| Translators                          |                                |          |      |
| Travel – Personal car – necessary    | @ \$.83 per km (as per policy) | 10 km(s) | 8.30 |
| Travel – Plane, train, bus, taxi and | parking – necessary            |          |      |

1. Edit the invoice details by changing the mileage rate and then entering the new total. *This will need to be manually calculated (in this example \$0.95 x 10 kms = \$9.50).* 

| Translators                          |                                |          |      |
|--------------------------------------|--------------------------------|----------|------|
| Travel – Personal car – necessary    | @ \$.95 per km (as per policy) | 10 km(s) | 9.50 |
| Travel – Plane, train, bus, taxi and | parking – necessary            |          |      |
| Travel Bental car pessorsany         |                                |          |      |

2. Select Add-ins from the ribbon at the top of the page.

|  | File Home Insert D | Design Layout | References | Mailings | Review | View | Add-ins | Help | Acrobat |
|--|--------------------|---------------|------------|----------|--------|------|---------|------|---------|
|--|--------------------|---------------|------------|----------|--------|------|---------|------|---------|

3. Click on the smiley face icon to recalculate the total disbursements and invoice total for your invoice.

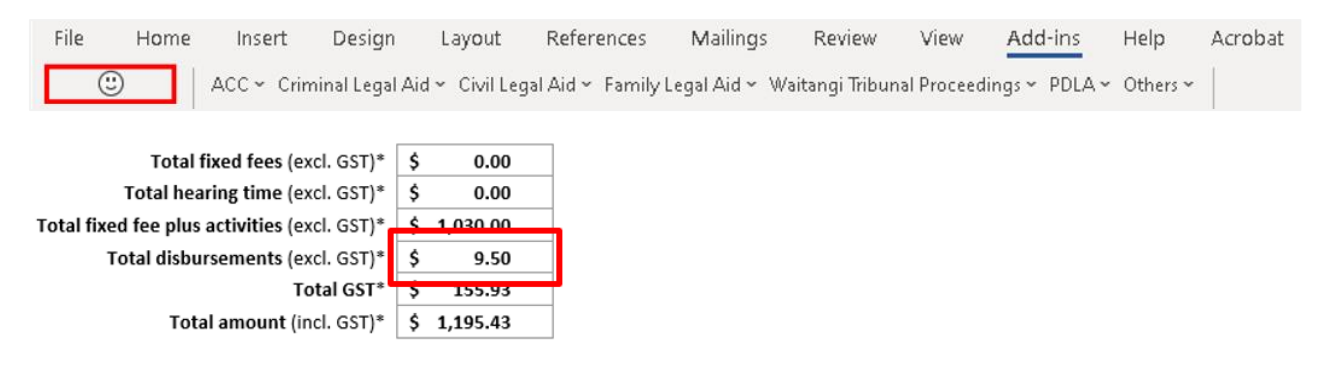

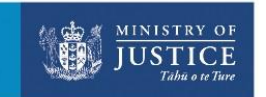

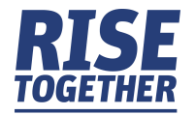